# Incidents

Incidents menu serves for logical or functional errors reporting which users can encounter during their work in the system. Incidents can also have a character of a new functionality, question or training request. When an incident is posted by a user, developing team sees the incident record and gets measures for its quick elimination. When incident's status is changing, user that posted incident, gets informed about this fact through the email notification. In Incidents menu each user can view only those incident records that had been posted by him in person. Access to the entire list of incident records has only users with administration permissions and developing team.

Incidents can be posted in two modes:

- From the list of posted (submitted) incidents that makes part of the "Incidents" profile
- From the form's interface where an error has been discovered.

Below will be examined these ways of incident posting.

#### Figure 1 Incidents menu. "Submitted" interface

|            | ECMT Transport | t Licences   | System                |                  |                 |            |           |             |        | 1 |
|------------|----------------|--------------|-----------------------|------------------|-----------------|------------|-----------|-------------|--------|---|
| 습          | Incidents 😋    | Incident Nr  |                       | Crea             | ted On Period V | _/_/       | m _/_/    | <b>m</b>    |        |   |
| Workplace  | Submitted      | Subject      |                       |                  |                 |            |           | -<br>-      | Search |   |
| 100)       | 😰 In Progress  | - /          |                       |                  |                 |            |           |             |        |   |
|            | On Hold        | 🗈 Post an Ir | ncident 🔺 Mark as Res | olved 🕑 Put on   | Hold 🖄 Cancel   |            |           |             |        |   |
| Reports    | Cancelled      | Incident No  | Subject               | Posted On -      | Posted By       | Priority - | Assign To | Application |        | C |
| Ŭ          | Resolved       | ag I00011    | CA_Admin test         | 10/01/2024 10:32 | Cadmin2         | Medium     | A         | Ibania      |        | - |
| Incidents  |                | I00010       | Test Officer          | 10/01/2024 10:31 | 0000123         | Medium     | A         | Ibania      |        |   |
|            | P              | I00006       | test 1                | 18/12/2023 15:23 | George Michael  | Medium     | A         | Ibania      |        |   |
| My Profile |                |              |                       | C'1              |                 |            |           |             |        |   |
|            |                | here to a    | iccess Incident:      | s profile        |                 |            |           |             |        |   |
| ?          |                |              |                       |                  |                 |            |           |             |        |   |
| Help       |                |              |                       |                  |                 |            |           |             |        |   |

Click here to post new incident record

### 1.1 How to Post an Incident from "Incidents" Profile

In menu bar of submitted incidents click <sup>C Post an Incident</sup> button:

|           | ECMT Trans    | sport | Licences System       |                  |               |          |
|-----------|---------------|-------|-----------------------|------------------|---------------|----------|
| ☆         | Incidents     | C     | Incident Nr           |                  | Created On    | Period V |
| Workplace | Submitted     |       | Subject               |                  |               |          |
|           | 🗑 In Progress |       | Subject               |                  |               |          |
|           | On Hold       |       | 🗈 Post an Incident 🔺  | Mark as Resolved | Put on Hold   | Cancel   |
| Reports   | Cancelled     |       |                       |                  |               |          |
|           | Resolved      |       | Incident No Subject   | Posted O         | n 👻 Posted B  | y Prior  |
| æ         |               |       | ag 100011 CA_Admin to | est 10/01/2024   | 10:32 Cadmin2 | Med      |
| Incidents |               |       |                       | a ta da a        |               |          |

In incident form that will be opened use General tab to provide info about incident's subject, description, select incident type, its priority:

Figure 2 "Add an Incident" form. General tab

| Add an Incid | dent   |         |                            |                         |                  |               |                | 8 |      | × |
|--------------|--------|---------|----------------------------|-------------------------|------------------|---------------|----------------|---|------|---|
| General      | Screen | shot    | Attachments                |                         |                  |               |                |   |      |   |
| INCIDENT     |        |         |                            |                         |                  |               |                |   |      |   |
| Subject *    |        | Subjec  | t test                     |                         |                  |               |                |   |      |   |
| Description  | *      | Incider | t test description         |                         |                  |               |                |   |      |   |
|              |        |         |                            |                         |                  |               |                |   |      |   |
|              |        |         |                            |                         |                  |               |                |   |      |   |
|              |        |         |                            |                         | Click here to    | select incide | ent type       |   |      |   |
|              |        |         |                            |                         |                  |               |                |   |      |   |
| Incident Typ | e*     |         | Software error causing sys | tem malfunction ("bug") |                  |               |                |   |      | Ļ |
| Incident Sta | tus    |         | Submitted $\sim$           | Priority                | Medium 🗸         | Number        | [AUTO]         |   |      |   |
| Created By   |        | 🚨 vi    | ctoria1@albania.com        | Created On              | 26/04/2024 15:14 |               |                |   |      |   |
|              |        | Cli     | ck here to seled           | ct incident's prio      | rity             |               |                |   |      |   |
|              |        |         |                            | ,                       | ,                |               | Save and Close |   | Clos | e |

#### Figure 3 Incident type selection

| Incident Type * |   | Software error causing system malfunction ("bug") | ſ |
|-----------------|---|---------------------------------------------------|---|
| Incident Status |   | Request for clarification (no changes required)   | 3 |
| Created By      | 8 | Minor usability enhancement ("look and feel")     | _ |
|                 |   | Software error causing system malfunction ("bug") | ] |
|                 |   | Requirement not implemented (logical error)       |   |
|                 |   | Request for technical support                     |   |
|                 |   | Request for training                              |   |
|                 |   |                                                   |   |

Go to "Screenshot" tab to attach screenshot file that shows emerged problem:

Figure 4 "Add an incident" form. Screenshot tab

| Add an Incident                                                                                                    | 8 🗆 ×                                                                                                    |
|----------------------------------------------------------------------------------------------------|----------------------------------------------------------------------------------------------------|
| General Screenshot Attachments                                                                                                    | Attached screenshot file appears in this zone                                                                                         |
| Abania Ch<br>Pressed<br>Pressed<br>P | i I X                                                                                                    |
| 2024-04-26_15-24-34.png (22.9 KB) - The file is received. Attach a File                                                                                                    | Click here to attach screenshot of the problem<br>describing in your incident (screenshot file<br>must be taken and saved in advance) |

In case yo want to attach move then one screenshot file to your incident, use Attachments tab:

Figure 5 "Add an Incident" form. Attachments tab

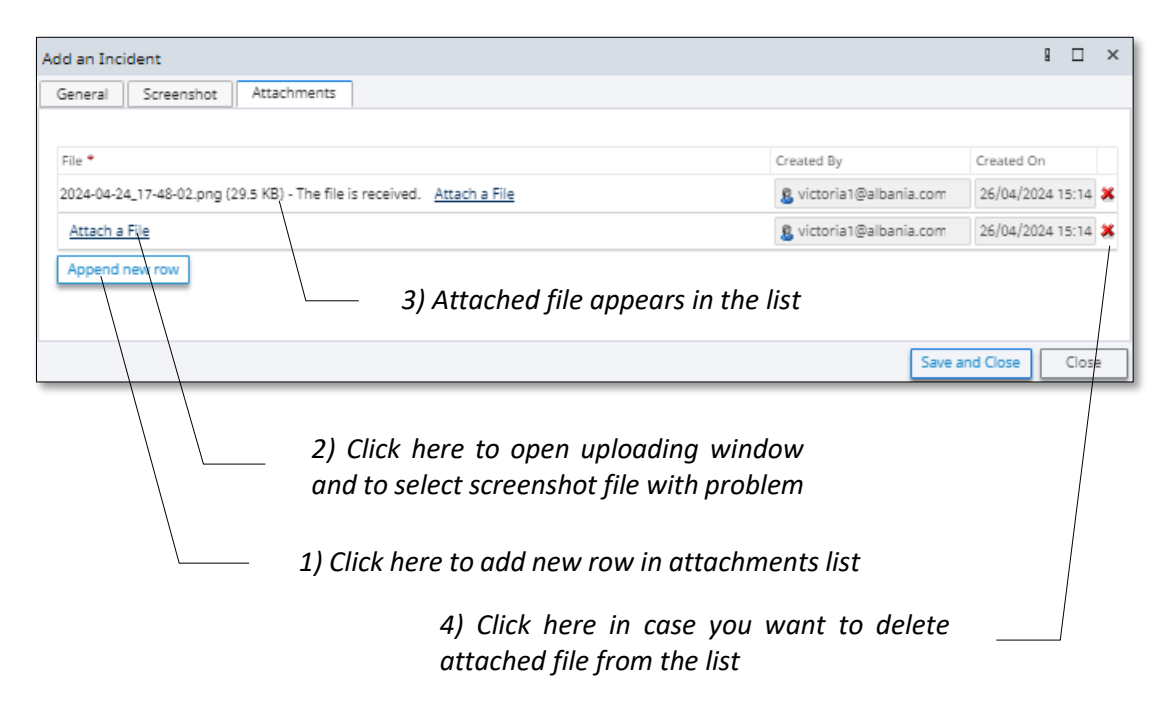

When all data about incident have been provided click Save and Close button: incident record will appear in the submitted incidents list:

|                         | ECMT Tra                                                         | anspo         | rt Licence                                                 | es System                     |                                                          |                                      |                            |             |                                  |        | 1 |
|-------------------------|------------------------------------------------------------------|---------------|------------------------------------------------------------|-------------------------------|----------------------------------------------------------|--------------------------------------|----------------------------|-------------|----------------------------------|--------|---|
| <b>G</b><br>Workplace   | Incidents  Submitte In Progre                                    | <b>C</b><br>d | Incident Nr<br>Subject                                     |                               |                                                          | Created On                           | Period 🗸/_                 | ./ 🛱        |                                  | Search |   |
| Reports                 | <ul> <li>On Hold</li> <li>Cancelled</li> <li>Resolved</li> </ul> | ן י           | Post an I     Incident N                                   | ncident 🖈 Mark                | eas Resolved 🕑 F                                         | Put on Hold 🔯 Canc                   | Priority +                 | Assign To   | Application                      |        | 0 |
|                         |                                                                  |               | <ul> <li>I00011</li> <li>I00010</li> <li>I00006</li> </ul> | CA_Admin test<br>Test Officer | 10/01/2024 10:32<br>10/01/2024 10:31<br>18/12/2023 15:23 | Cadmin2<br>0000123<br>George Michael | Medium<br>Medium<br>Medium | A<br>A<br>A | bania<br>bania<br>bania<br>bania |        |   |
| Ny Profile<br>?<br>Help |                                                                  |               | <u></u>                                                    |                               |                                                          |                                      |                            |             |                                  |        |   |

## 1.2 How to Post Incident from Form's Interface

In interface of any of system's forms click on I button

Figure 6 Posting incident from form's interface (incident posting button)

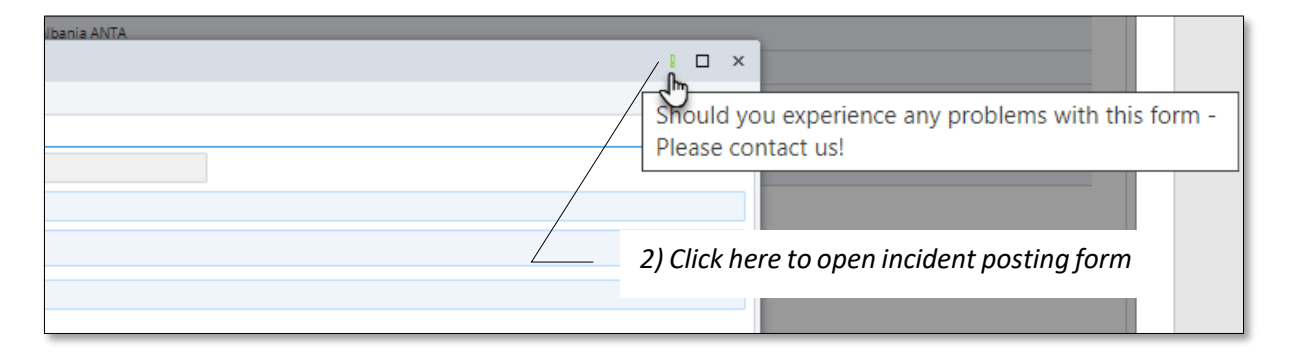

As a result on your screen will be opened "Post Incident" form where you'll be able to provide incident's data and to attach screenshot file (taken and saved on your hard disk in advance):

### Figure 7 "Post Incident" form opened from system form's interface

| Abania CIA  |               |                                                                                                    | "Post incident" form                                                     |
|-------------|---------------|----------------------------------------------------------------------------------------------------|--------------------------------------------------------------------------|
| General A   | Post Incident |                                                                                                    | ×                                                                        |
| Code        | Subject *     | Subjext test 2                                                                                                    |                                                                          |
| Name *      | Description   | Test description 2                                                                                                    | tached screenshot file appears in this zone                              |
| Description |               |                                                                                                    | tucheu screensnot jile uppeurs in this zone                              |
| Address     | Type *        | Software error causing system malfunction ("bug")                                                                                                    | riority Normal                                                           |
| Is Valid    |               | Albuma ClA Reported A Reported A Reported A Reported A Reported A Report A Report A |                                                                          |
|             |               | Address<br>briante Ver 🗍 Na                                                                                                    | Click Ok button to post inciden<br>incident record will appear in the li |
|             |               |                                                                                                    | of submitted incidents                                                   |
|             |               | 2024-04-26_15-24-34.png. The file is received <u>Attach a File</u><br>Please make a screenshot file with the incident and a tach it.                                                                                                    | -                                                                        |
|             |               |                                                                                                    | V OK Ø Close                                                             |

must be taken and saved in advance)

## 1.3 How to Change Incident's Status

Being at any of incident lists click on any of available change status buttons: \* Mark as Resolved or Put on Hold (incident record must be selected in advance):

Figure 8 Start of incident status changing process

|                         | ECMT Transpo                                     | ort       | Licence               | s System                      |                                            |                                               |                      |             |                  |            | 1  |
|-------------------------|--------------------------------------------------|-----------|-----------------------|-------------------------------|--------------------------------------------|-----------------------------------------------|----------------------|-------------|------------------|------------|----|
| Workplace               | Incidents 😋                                      | In        | cident Nr             |                               |                                            | 2) Click one<br>the status                    | e of the a           | vailable bu | ittons to        | chang      | je |
| Paports                 | <ul> <li>In Progress</li> <li>On Hold</li> </ul> | Su        | ibject<br>Post an In  | cident 🖈 Mari                 | k as Resolved                              | Put on Hold                                   | 1                    |             |                  |            | -  |
| Ŭ.                      | <ul> <li>Cancelled</li> <li>Resolved</li> </ul>  | *         | Incident No<br>I00018 | Subject<br>Subject test       | Posted On -<br>26/04/2024 15:29            | Posted By<br>victoria1@albania.com            | Priority •<br>Medium | Assign To   | Application      | <b>R</b> I | 0  |
| Incidents               |                                                  | -13<br>19 | 100011<br>100010      | CA_Admin test<br>Test Officer | 10/01/2024 10:32<br>10/01/2024 10:31       | Cadmin2<br>0000123                            | Medium<br>Medium     | م<br>م      | Ibania<br>Ibania |            |    |
| My Profile<br>?<br>Help |                                                  | ۲         | 100006                | test 1                        | 18/12/2023 15:23<br>1) Select would like : | George Michael<br>incident recou<br>to change | nd which             | status y    | OU               |            |    |

In "Status changing" form that will be opened provide status changing comment, use "Send notification" radio-buttons to define whether email notification about status changing would be sent to user who posted the incident:

| Status changed to: C  | n Hold                   |                  |                | 8 |       | x  |
|-----------------------|--------------------------|------------------|----------------|---|-------|----|
| Subject *             |                          |                  |                |   |       |    |
| Subject test          |                          |                  |                |   |       |    |
| Incident test descrip | tion                     |                  |                |   |       |    |
| Change Status to:     | On Hold                  |                  |                |   |       |    |
| status changing test  | comment                  |                  |                |   |       | // |
| Send Notification     | ● Yes 🔿 No               |                  |                |   |       | _  |
| To:                   | 🤱 victoria1@alb          | ania.com         |                |   |       |    |
| Support team is au    | tomatically notified via | email on this ch | ange of status |   |       |    |
|                       |                          |                  |                | _ |       |    |
|                       |                          |                  | Submit         |   | Close | 2  |

#### Figure 9 Status changing form

Click on submit button: status changing form will be closed, and incident record will be moved in one of the incident list depending on its new status: